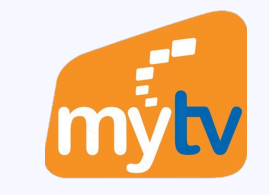

## Hướng dẫn Huỷ gói $\sim$ cước mua trong ứng dụng MyTV

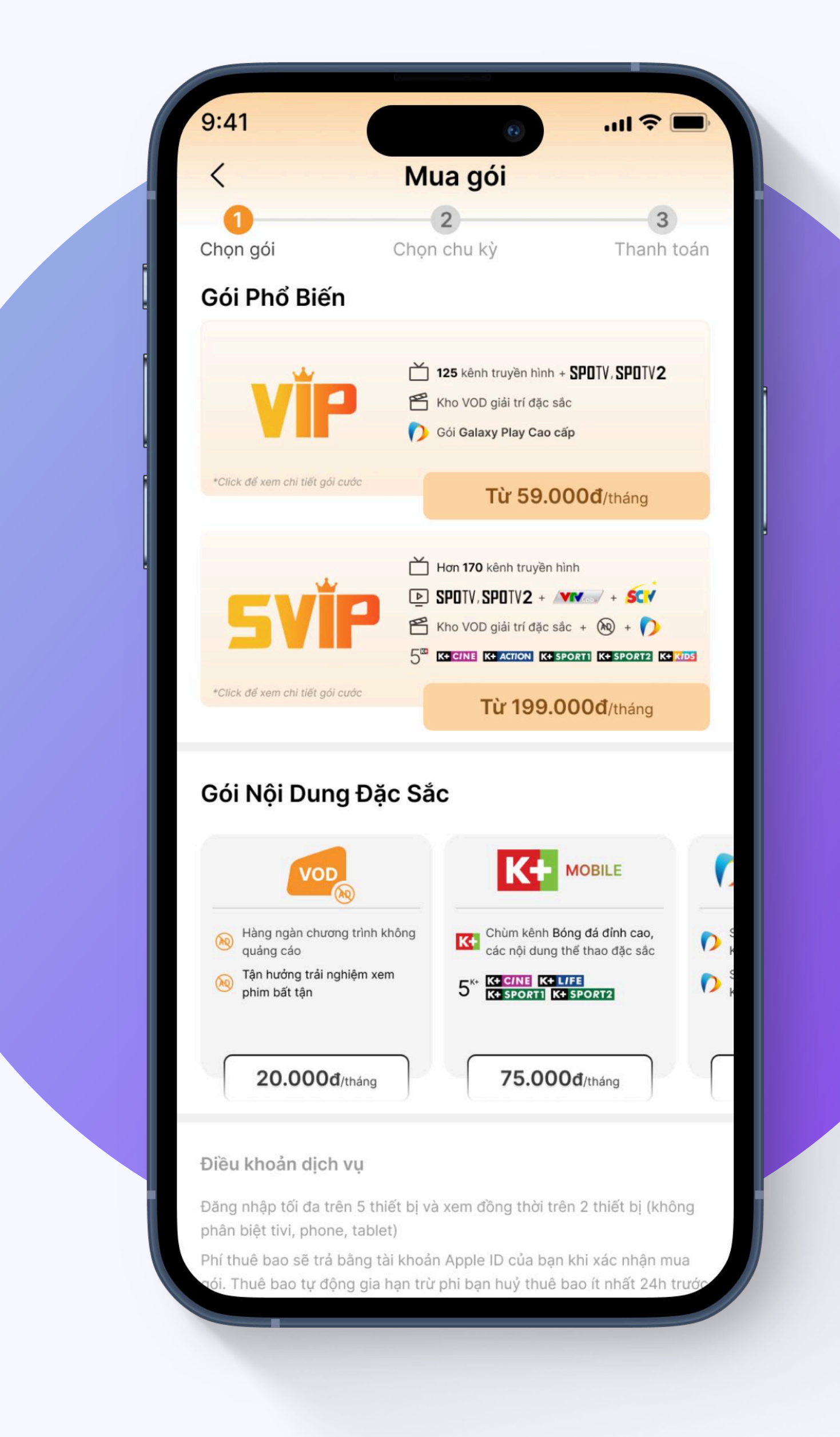

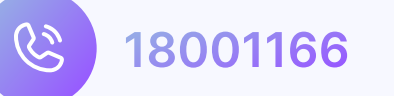

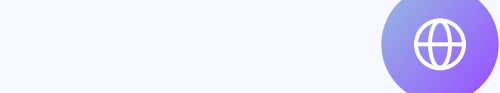

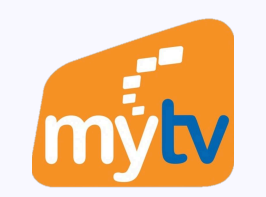

## Trên thiết bị chạy Android

Truy cập vào ứng dụng CH Play 庨

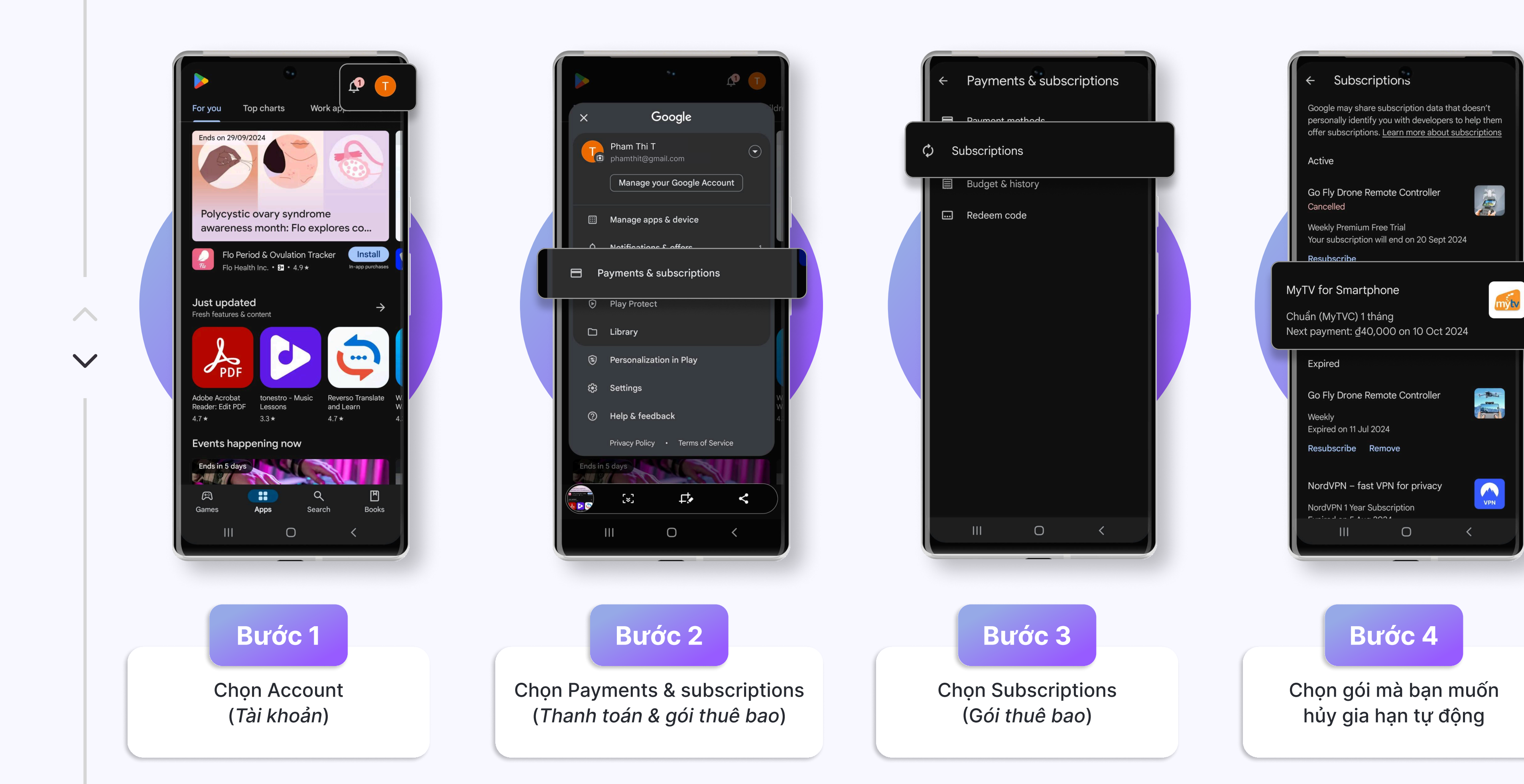

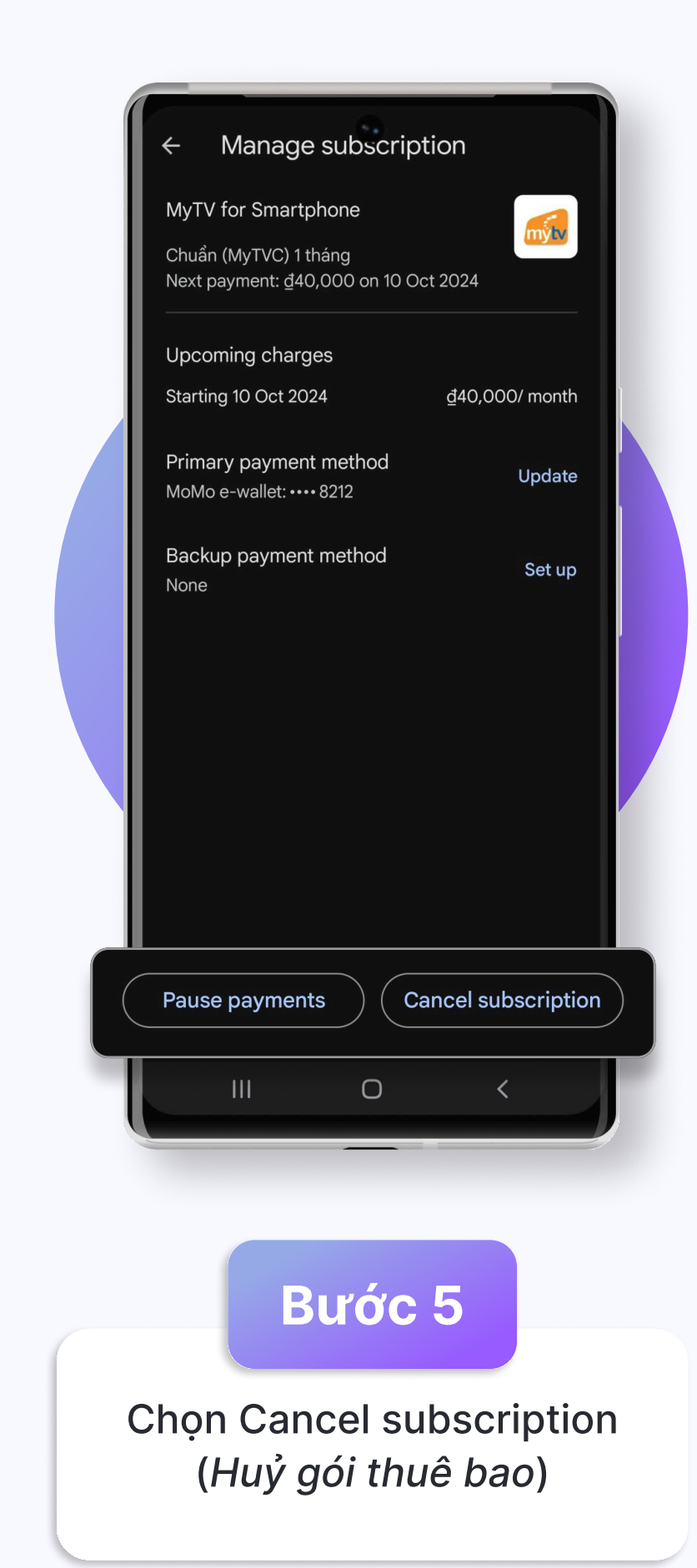

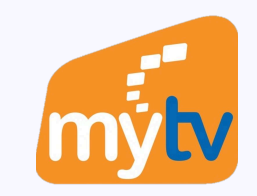

## Trên thiết bị chạy IOS

Cách 1: Truy cập vào ứng dụng App Store 🙏

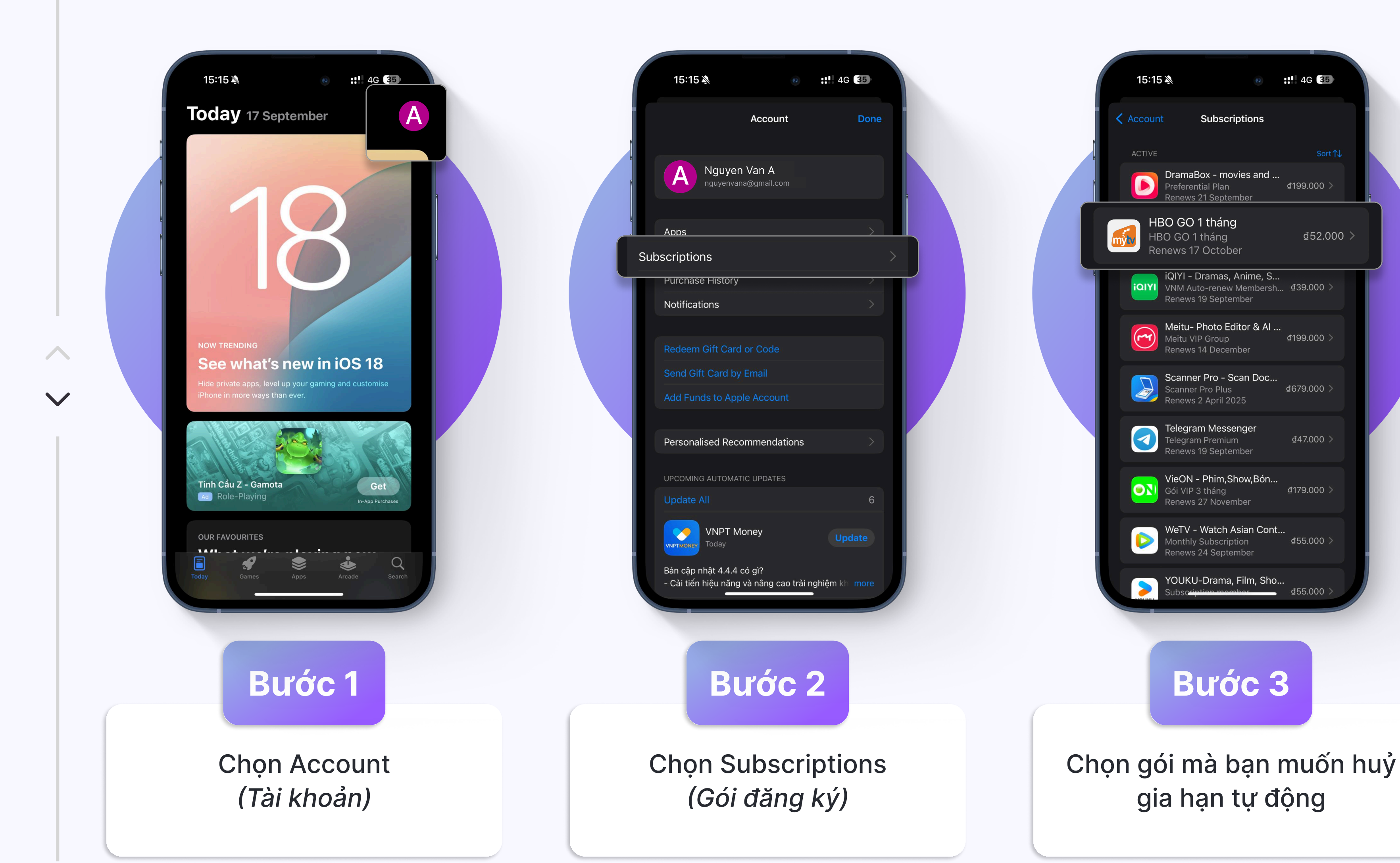

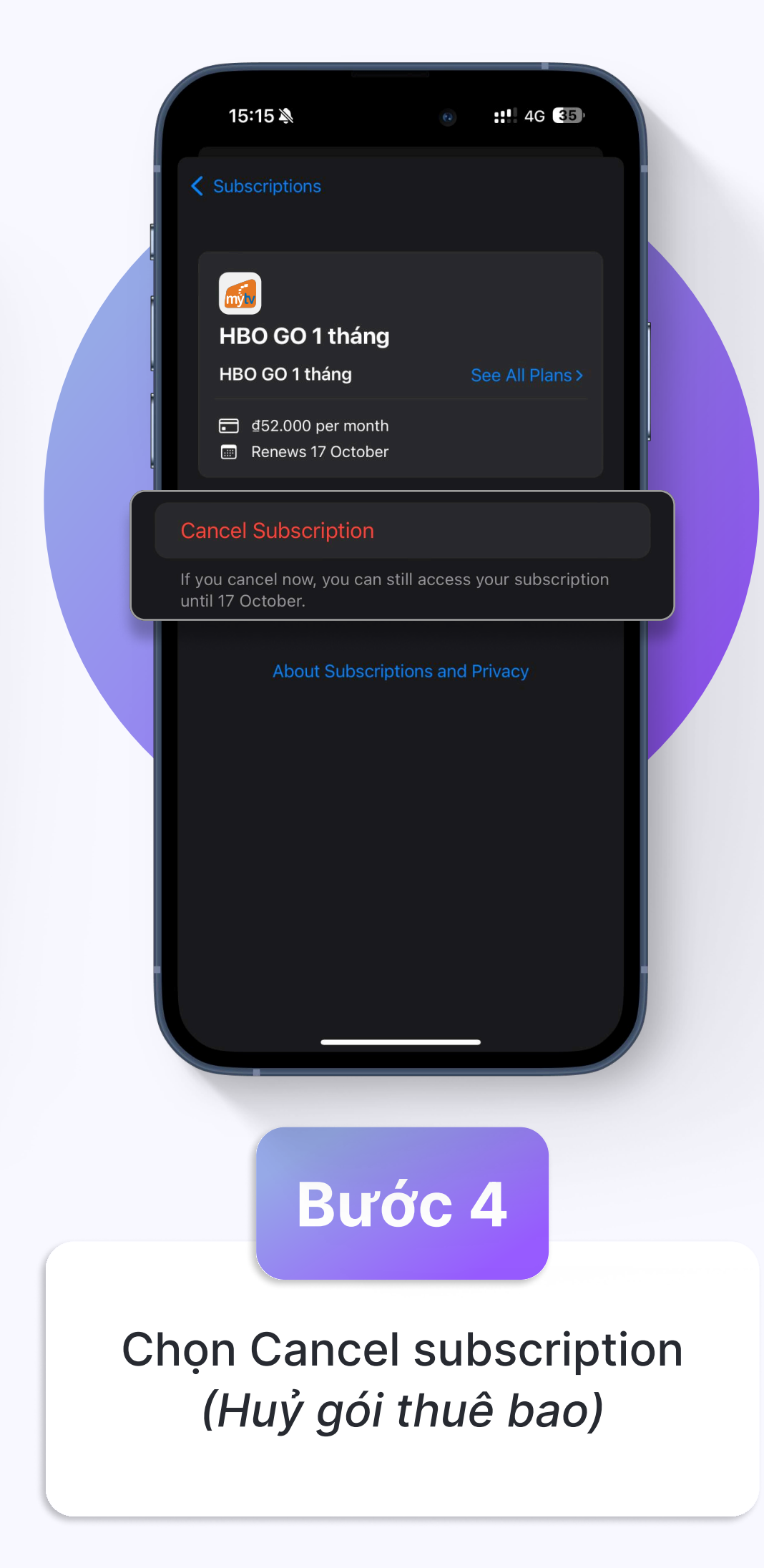

4G 35

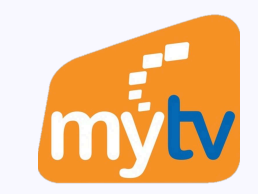

## Trên thiết bị chạy IOS

Cách 2: Truy cập vào Cài đặt 🛞

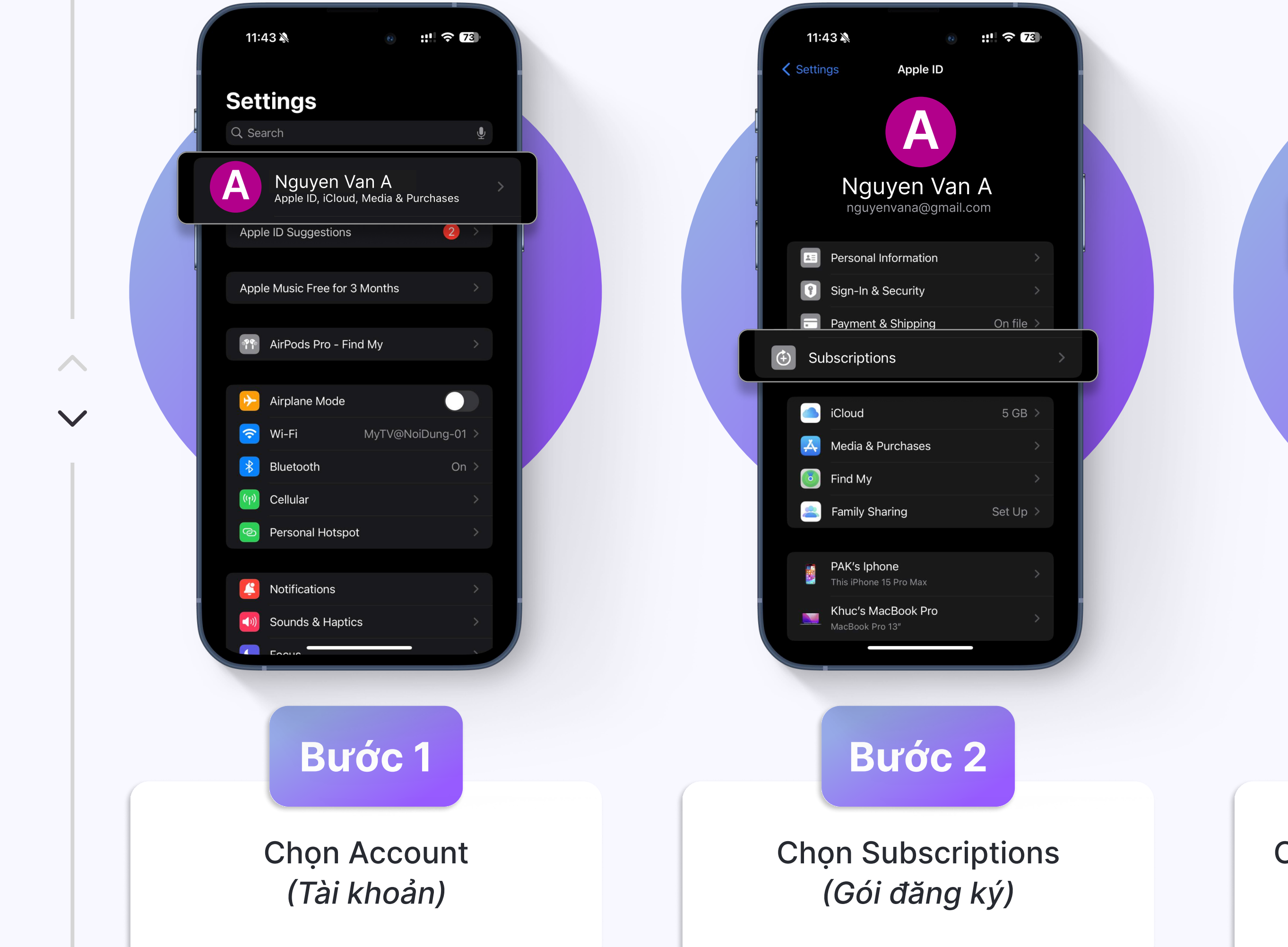

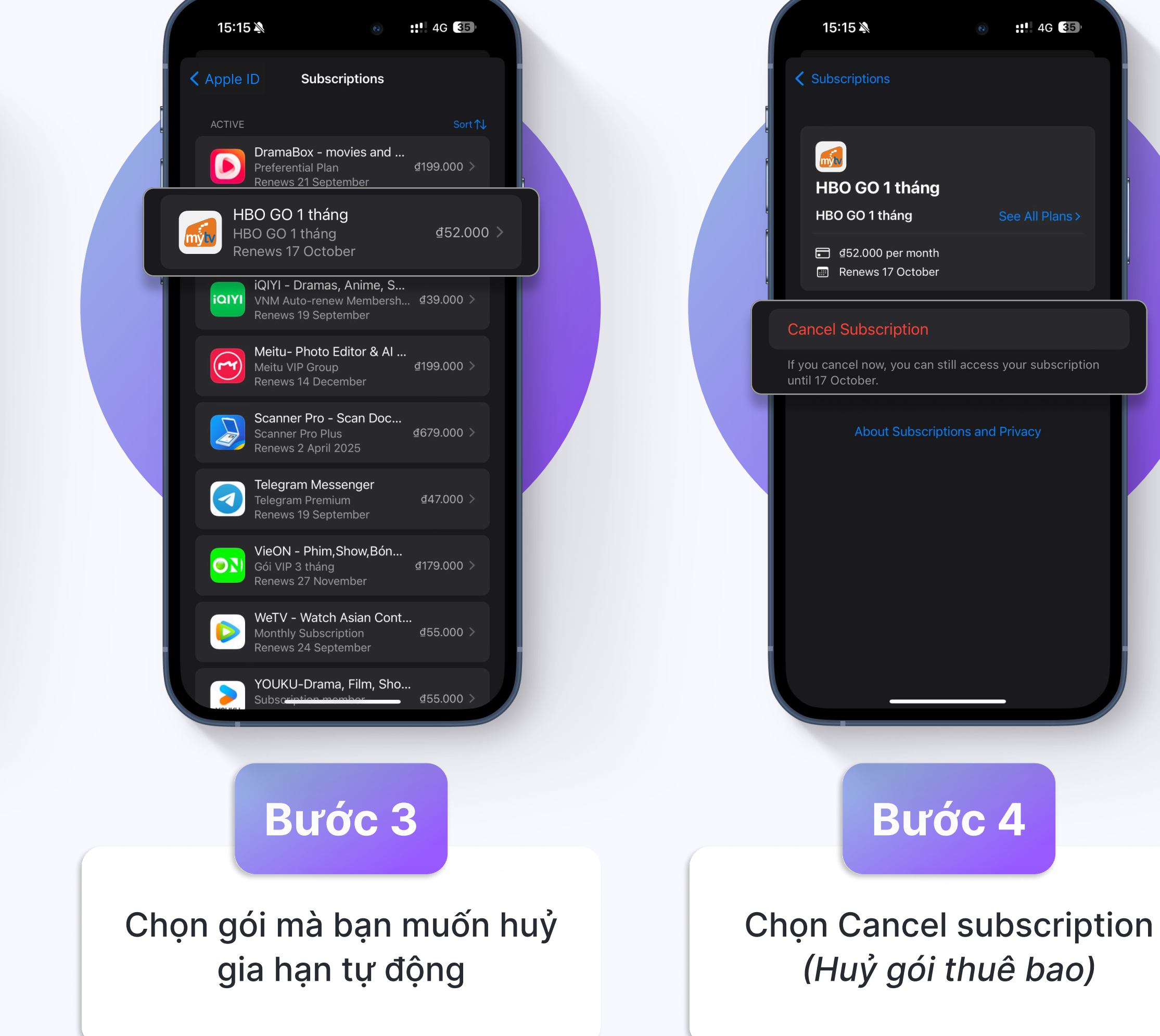